## 2022年春季フルードパワーシステム講演会マニュアル

第1版 2021年6月18日掲載

第2版 2022年5月11日修正

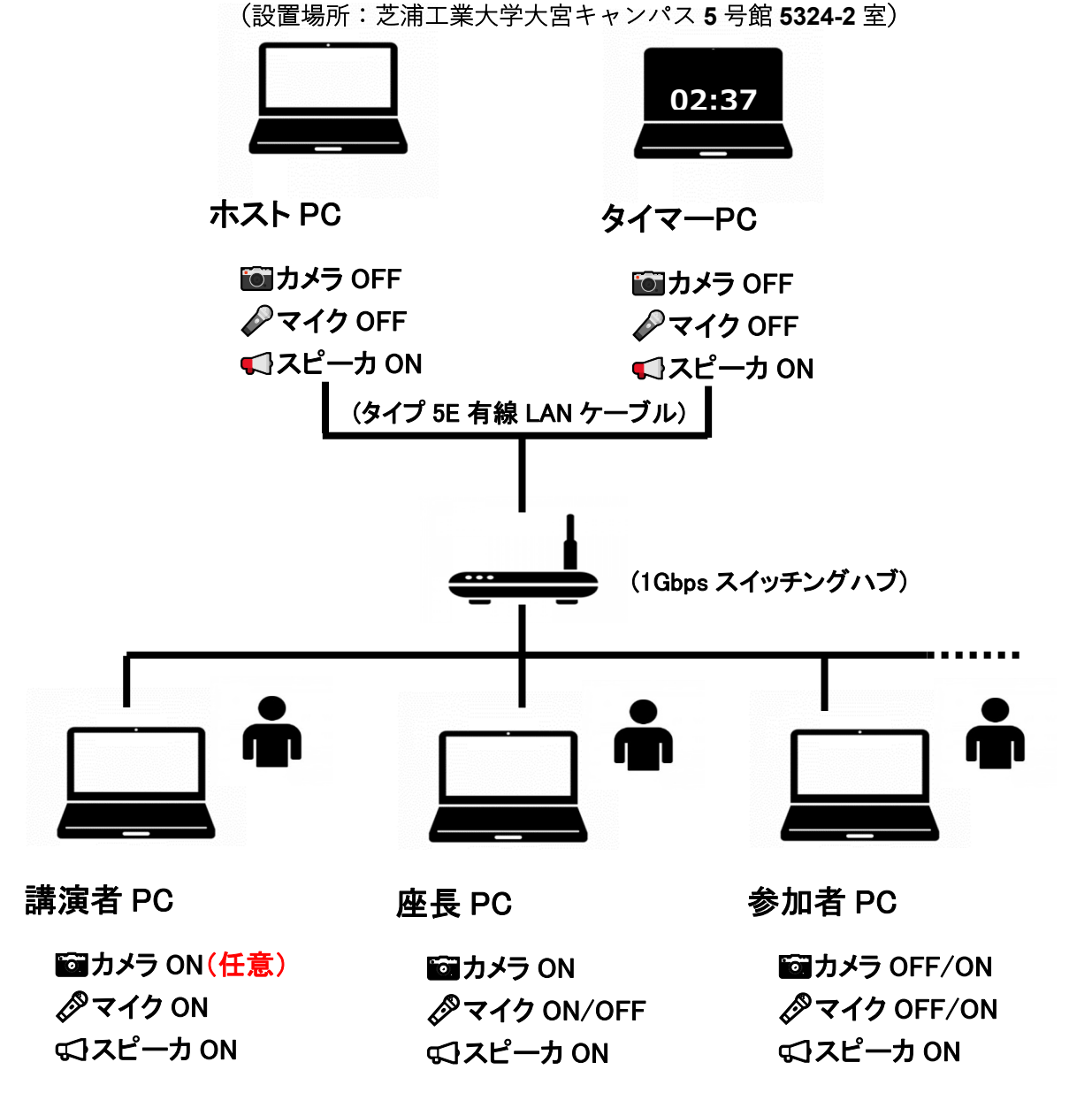

ご注意 1:2022 春季フルードパワーシステム講演会の Zoom の ID とパスワードを JFPS 事務局から講演会参加者様にメールにて連絡しておりますのでご確認 ください。

ご注意 2:講演録画・録音・画面キャプチャは禁止させていただきます。

■参加者(座長・講演者を除く通常の聴講者)のマニュアル

手順① セッション開始5分前までに Zoom 入室する。

手順② 参加者 PC のマイク OFF(ミュート)とカメラ OFF を確認する。

手順③ Zoom 表示名に所属と氏名を反映する。(団体申込ならば氏名を"団体"とする)

例: JFPS 大学\_\_田中花子

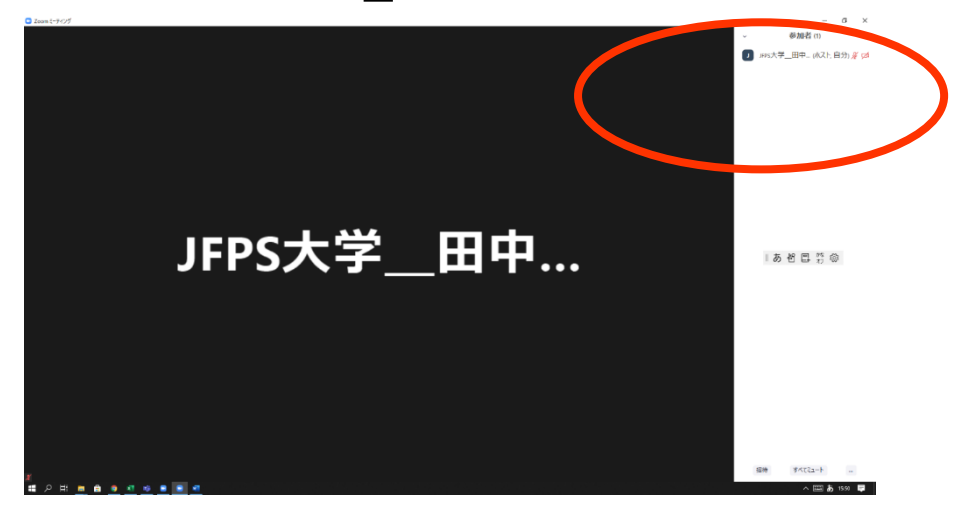

手順④ 発表後,質問がある場合は挙手ボタンを押す(挙手ボタン不明の場合,類似の ボタンを押す,またはマイク ON として挙手の意思を座長に音声伝達する)。

手順⑤ 座長からの指名の直後, マイク ON とカメラ ON (任意) として, 質問する。

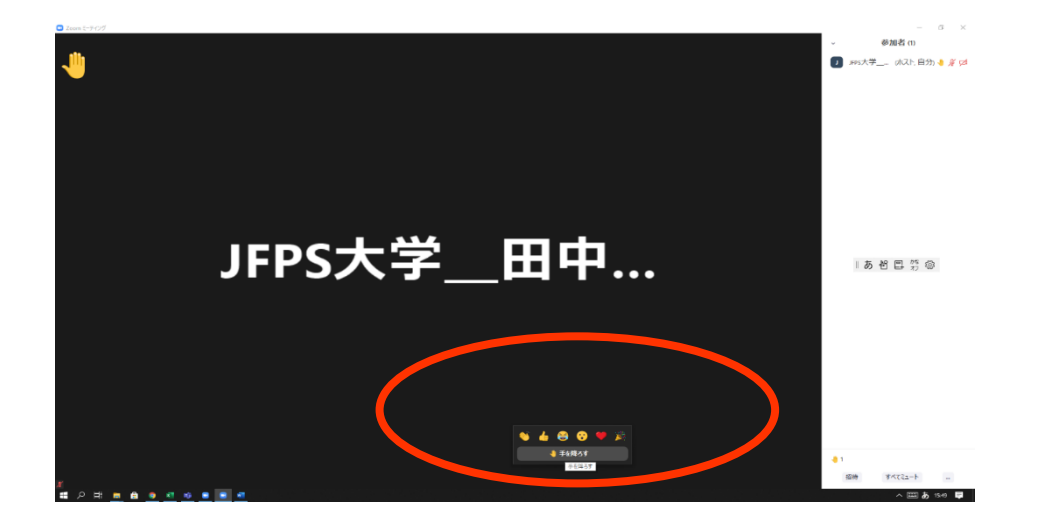

■講演者のマニュアル

手順① セッション開始 10 分前までに Zoom 入室する。

- 手順② 講演者 PC のマイク ON とカメラ ON (任意) を確認する。
- 手順③ 講演者の PC の上で動作させて発表資料 (PPT, MP4 など)を動作確認する。
- 手順④ Zoom 表示名を変更(所属と氏名を反映)する。

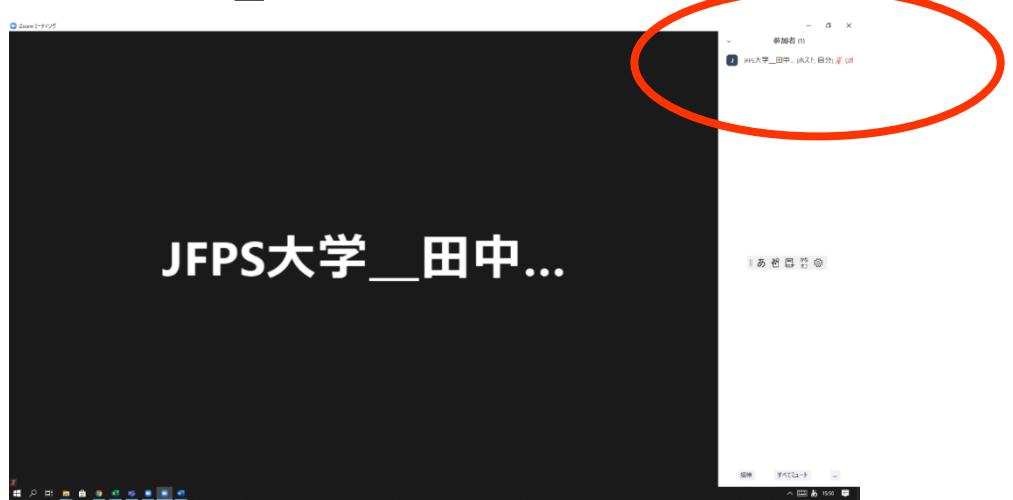

例: JFPS 大学\_\_田中花子

手順⑤ 座長からの紹介の直後, マイク ON とカメラ ON として, 発表する。

- 1 章 10 分 経過
- 2 鈴 15 分経過
- 3 章 20 分 経過

なお,何らかのトラブル等により正味の発表時間が Zoom 上での表示時間と ずれる場合も考えられるが,そのまま発表を続行する。

ご注意3:企業の講演者 PC のカメラが使用できない場合はカメラ OFF とする。

## ■座長のマニュアル

- 役割:発表時間の管理と質疑応答の管理を主な業務とする.講演時間の超過等を生じた講演者がいた場合に注意喚起をする.複数の質問が同時に生じた場合には順番を制御する.
- 手順① セッション開始 10 分前までに Zoom 入室する。
- 手順② 座長 PC のマイク ON とカメラ ON を確認する。
- 手順③ 【重要】セッション冒頭で一度だけ講演者向けに、「何らかのトラブル等により, Zoom 上で見えているタイマー表示が正味の計測時間と一致しなくなる場合もありますが,ご自身のタイミングでそのまま発表を進めて下さい.また、 発表を始めて下さい、の直後にタイマーがスタートしますのでご了承下さい」 をアナウンスする。
- 手順④ Zoom 入室中のタイマーPC のタイマー表示を視認する。

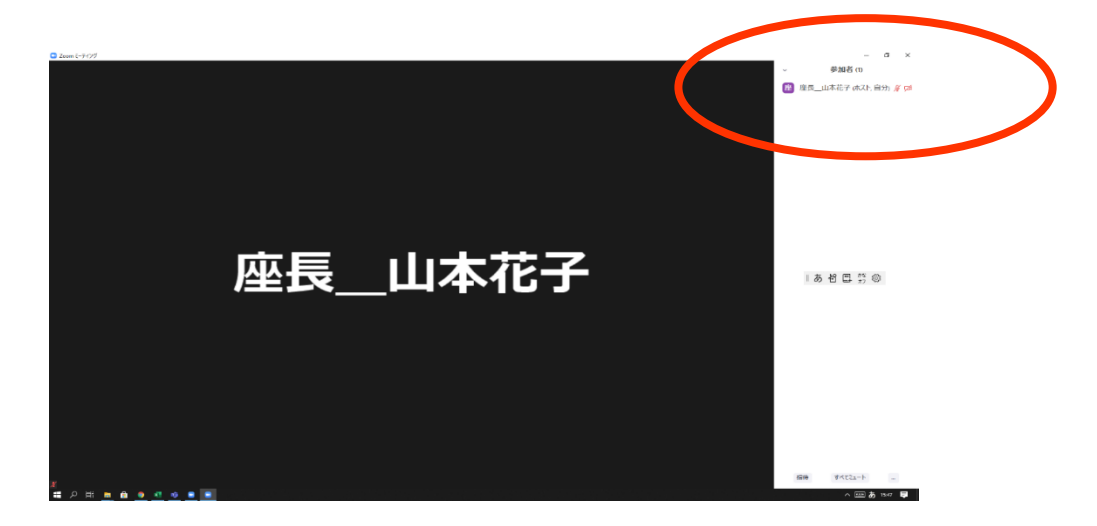

手順⑤ Zoom 表示名を変更(座長と氏名を反映)する。

手順⑥ 講演者出欠を確認する。

(講演者欠席の場合,講演順番と講演開始時刻を変更せずにセッション運営する)

手順⑦ 審査員出欠を確認する。

(審査員欠席の場合, チャットを用いてホスト PC に連絡する)

手順⑧ 講演者を紹介して,発表時間を開始とする。

- 1鈴 10分経過
- 2 鈴 15 分 経過
- 3 鈴 20 分 経過

(Zoom 上でのベルの音が聞こえにくい可能性がありますので、タイマーを見て 議論を打ち切って頂いて結構です)

手順⑨ 講演者のマイク ON とカメラ ON を確認する。

手順⑩ 発表後, Zoom 挙手ボタンの表示を確認して, 質問者を指名する。

手順⑪ 質問者のマイク ON とカメラ ON を確認する。

(20分経過したら手順⑦へ戻る.質疑・討論を打ち切る場合,「原稿に記載されてい

る講演者メールアドレスなどを用いて質疑・討論を継続いただける」ことをご案内する。)

ご注意4:セッション終了直後,座長および審査員2名による合計3枚の審査票を集めて,記入漏れの有無を確認してください。(別途,審査票の作業についてはメール依頼 させていただきます。)

## ■ホスト PC 係のマニュアル

- 役割:発表と質疑応答のためのセッション設営を主な業務とする。同時にタイマーPCを共同ホストに設定する。有線ケーブルのみを使用する。講演者・参加者の質問事項及び トラブルに関して,座長にチャットで伝達する。
- 手順① セッション開始60分前 Zoom 入室する。
- **手順② タイマーPCを共同ホストに設定する。**
- 手順③ 座長の Zoom 入室後, 座長とホスト PC はチャットのみ可能である旨をチャットを介して伝達する。

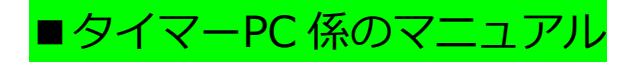

役割:タイマー表示とベルを動作させることを主な業務とする. 同時に, ホストPCによって共同ホストに設定される(万一, ホストPCの通信が遮断された場合もセッションを維持する)。

手順① セッション開始60分前までに Zoom 入室する。

手順② タイマー表示の画質をチェックする。

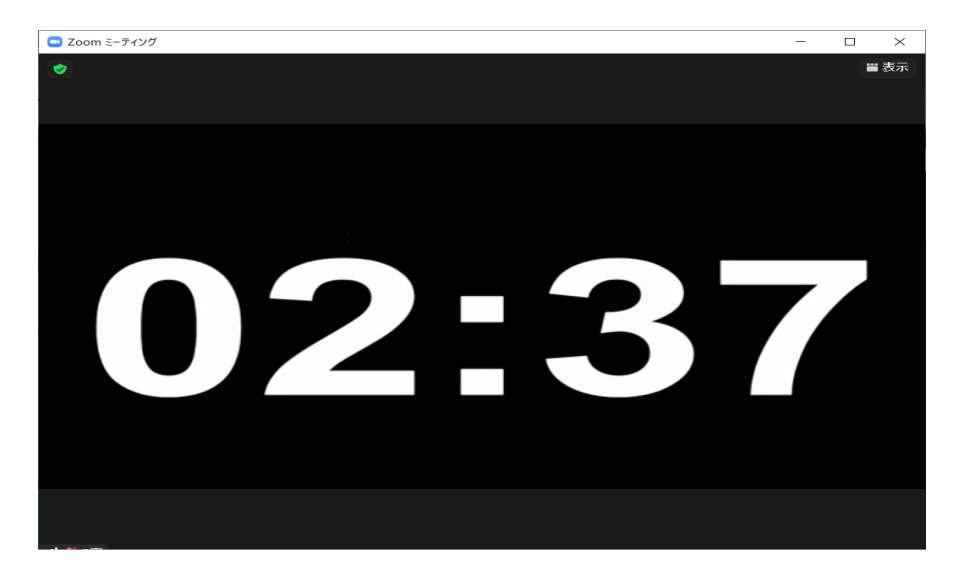

- 手順③ タイマー表示のベル音質をチェックする。
  - 1鈴 10分 2鈴 15分
  - 3 章 20 分
- 手順④ 座長が講演者を紹介して,発表開始と同時に,タイマー表示のカウントを開始 する。

(PPT や MP4 など発表資料トラブルの場合, 原則としてタイマー表示は停止させない。ただし座長の指示を優先すること。)

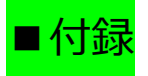

【Zoom ヘルプセンター】

https://support.Zoom.us/hc/ja

「ミーティングに参加する」 (VOD)

https://youtu.be/p2x9hh8Vo2k

「音声/ミーティングに参加,設定」(VOD)

https://youtu.be/RDz24Y7qUio

「画面を共有」(VOD)

https://youtu.be/Y8lC6txDoEs

「ミーティングコントロール」(VOD)

https://youtu.be/4pwl71KAE1w

ご注意 5: 本マニュアルでは Zoom バージョン 5.4.9 を画面キャプチャー掲載 (著 者撮影) させていただいております。 Zoom バージョンが異なると, 挙手 ボタン不明の現象に至る場合がございます。 ただし, 挙手ボタン不明の場 合, 類似のボタンを押す, または, マイク ON として挙手の意思を座長に 音声伝達することは可能です。